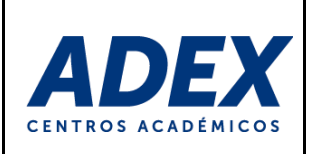

# MANUAL DE VIDEOCONFERENCIA WEBEX TRAINING PARA ESTUDIANTES

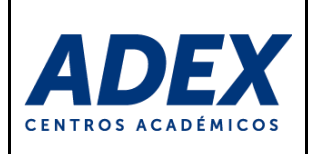

# ÍNDICE

| 1.  | INFORMACIÓN GENERAL                                | 3    |
|-----|----------------------------------------------------|------|
| 2.  | REQUISITOS TÉCNICOS MÍNIMOS                        | 4    |
| 3.  | EXTENSIONES Y APLICACIONES NECESARIAS              | 4    |
| 4.  | SOPORTE TÉCNICO                                    | 5    |
| 5.  | TIPOS DE USUARIO                                   | 5    |
| 6.  | ACCESO A LA SESIÓN DE VIDEOCONFERENCIA             | 6    |
| 7.  | ORGANIZACIÓN Y OPCIONES DE LA SALA                 | 8    |
| 8.  | PANELES DE INFORMACIÓN                             | 9    |
| 9.  | COMPARTIR RECURSOS                                 | . 10 |
| 10. | PRUEBA DE AUDIO                                    | . 15 |
| 11. | SALIR DE LA SESIÓN                                 | .17  |
| 12. | ACCESO ALTERNATIVO A LA SESIÓN DE VIDEOCONFERENCIA | . 18 |

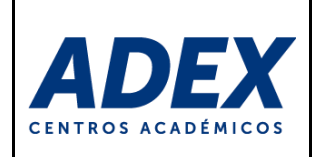

# 1. INFORMACIÓN GENERAL

El presente manual tiene como objetivo dar a conocer a los estudiantes el uso del sistema de videoconferencia Cisco Webex Training, el cual le permitirá participar en sesiones de videoconferencia, así como recibir en tiempo real audio, video y recursos por parte de los docentes.

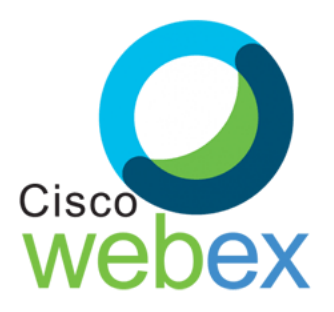

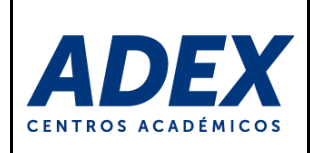

# 2. REQUISITOS TÉCNICOS MÍNIMOS

- 2.1 Sistema Operativo: Windows, Mac OS, Linux, Android o iOS. Todos estos deben estar actualizados.
- **2.2 Navegador de Internet**: Google Chrome (recomendado), Mozilla Firefox, Internet Explorer o Safari. Estos deben estar actualizados en sus últimas versiones.
- 2.3 Memoria RAM y almacenamiento: 2 GB o más / Disco duro de 100 GB o más.
- 2.4 Conexión a internet: Se sugiere a partir de 2Mb.
- 2.5 Resolución de pantalla: 1024 x 768 o superior.
- 2.6 Cuenta de correo electrónico institucional habilitada.
- 2.7 Micrófono y auriculares. Se recomienda el uso de headphones.
- 2.8 Cámara Web integrada o externa (opcional).
- **2.9** Se recomienda verificar el correcto funcionamiento de su micrófono, auriculares y cámara web, a través del siguiente enlace (botón "Run Test"): <u>https://tokbox.com/developer/tools/precall</u>

# 3. EXTENSIONES Y APLICACIONES NECESARIAS

- 3.1 Se recomienda utilizar el navegador Google Chrome desde su PC. Si es la primera vez que usará el servicio Cisco Webex, es necesario que instale previamente la extensión "Cisco Webex Extension" haciendo clic aquí. En caso se conecte por primera vez al servicio Cisco Webex desde su teléfono o tablet, instala la app "Cisco Webex Meetings", para más información haga clic aquí.
- **3.2** Verifique que no esté utilizando otros servicios de videoconferencia en su PC (skype, hangouts meet, whatsapp web, entre otros), ya que podría generar conflictos durante la trasmisión.

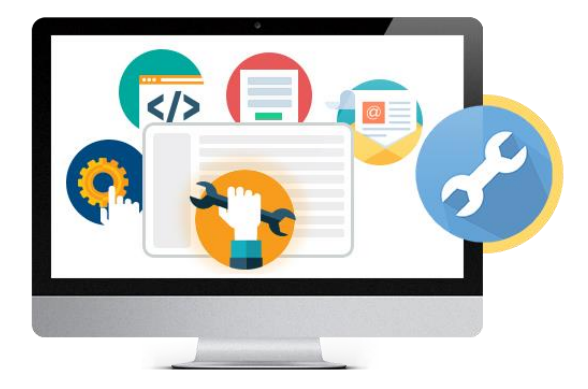

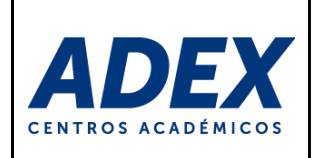

# 4. SOPORTE TÉCNICO

#### 4.1 Datos de contacto

Correo electrónico:soporteti@adexperu.edu.peUbicación:2do. Piso bloque C.Horario de atención:Lunes a Viernes de 08:00 a.m. a 10:00 p.m.Sábados de 08:00 a.m. a 11:30 a.m.

#### 5. TIPOS DE USUARIO

- **4.1 Asistente**: sigue estudios en la institución y recibe enseñanza teórica y práctica por parte del Presentador. Los estudiantes estarían en este rol durante la sesión.
- **4.2 Presentador**: orienta, guía y acompaña al estudiante en los procesos de aprendizaje de manera virtual, teniendo competencias pedagógicas y tecnológicas. Publica y comparte recursos a través de la sala virtual. Los docentes estarían en este rol durante la sesión.
- **4.3 Organizador**: encargado de la creación y administración de la sala de videoconferencia. Brinda el soporte tecnológico a todos los Asistentes y Presentadores. Tenga en cuenta que el Organizador puede suplir a un Presentador.

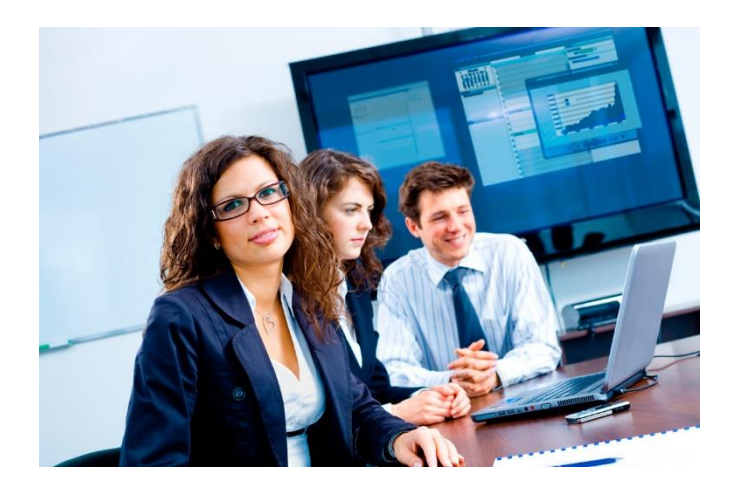

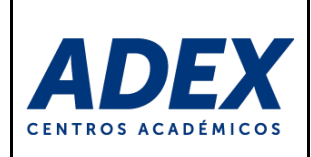

## 6. ACCESO A LA SESIÓN DE VIDEOCONFERENCIA

**PASO 1:** Recibirá un correo con los datos de acceso a la sala. Recuerde previamente haber instalado las extensiones o aplicaciones previas, esto está indicado en el punto de este manual: "3. EXTENSIONES Y APLICACIONES NECESARIAS". Lea todas las indicaciones y luego haga clic en el enlace recibido:

|   | Acceso -Charla Virtual: " Actualización sobre regulaciones Aduaneras"                                                                                                    | ∑ Recibidos ×          |
|---|----------------------------------------------------------------------------------------------------|------------------------|
| • | HUGO ALVARADO VEGA<br>para bcc: Aulavirtual 👻                                                                                                    | 9:51 (hace 45 minutos) |
|   | Buenos días estimado/a participante.                                                                                                    |                        |
|   | ADEX Educación Continua lo Invita a participar como un asistente en la siguiente sesión de capacitación en línea:<br>Tema: Actualización sobre regulaciones Aduaneras<br>Organizador: ADEX Educación Continua<br>Fecha: lunes, 13 de abril de 2020<br>Hora: 11:00 am, |                        |
|   | Para entrar a la sesión de capacitación                                                                                                    |                        |
|   | 1 Vaya a https://institutoadex.webex.com/institutoadex-sp/k2/j.php?MTID=tf81f66bdfb35b5e037f4102a166b3206                                                                                                    |                        |
|   | <ol> <li>Introduzca su nombre y dirección de correo electrónico.</li> </ol>                                                                                                    | _                      |
|   | <ol> <li>Introduzca la contraseña de la sesión: asradex20</li> </ol>                                                                                                    |                        |
|   | 4. Haga clic en "Entrar ahora".                                                                                                    |                        |
|   | Saludos,                                                                                                    |                        |
|   | Hugo Alvarado Vega                                                                                                    |                        |
|   | Coordinador Académico                                                                                                    |                        |
|   |                                                                                                    |                        |

**PASO 2:** Se abrirá una nueva ventana del navegador y <u>digite su "Nombres y apellidos", correo</u> <u>electrónico (donde recibió la invitación) y la contraseña de la sesión (es probable que ya se</u> <u>encuentre digitado)</u>. Finalmente haga clic en el botón "Entrar":

| vents Webex Support Webex Training                                                                                                    | Mi Webex                                                                                                    | Vista moderna (www.or) Iniciar                                                                                                    |
|----------------------------------------------------------------------------------------------------|----------------------------------------------------------------------------------------------------|----------------------------------------------------------------------------------------------------|
| Información de la sesión                                                                                                    | : Webinar: Actualización sobre regulaciones Ad                                                                                                    | Uaneras                                                                                                    |
| Estado de la sesión:<br>Fecha de sesión:<br>Hora de inicio:<br>Duración:<br>Presentadores:<br>Descripción:<br>Agenda:<br>Número de sesión:<br>Contraseña:<br>Audioconferencia: | Iniciado<br>lunes, 13 de abril de 2020<br>11:00 am, Hora de la costa del Pacífico de Sudamérica (Bogotá,<br>GMT-05:00)<br>1 hora 30 minutos<br>ADEX Educación Continua<br>710 103 736<br>El organizador puede proporcionarle la contraseña de la sesión.<br>Para recibir una devolución de llamada, suministre su número de<br>teléfono al entrar a la sesión de capacitación o llame al número<br>que aparece a continuación e introduzca el código de acceso.<br>United States Toil: +1_402.412.43238 | Entrar a la sesión ahora Para entrar a esta sesión de capacitación, proporcione la siguiente Inormación. Nombre: Moises Campos Dirección de correo electrónico: Contraseña de sesión: Entrar -= Entrar mediante el explorador INUEVOI Si usted es el organizador, inicie su sesión. |
| Nombre del organizador:<br>Correo electrónico del organizador:<br>Material del curso:<br>Prueba<br>(Ninguno)                                                                   | ADEX Educación Continua<br>educacioncontinua@adexperu.edu pe<br>(Ninguno)                                                                                                    |                                                                                                    |
| Arentrar en esta sesion, adepta las <u>condiciones</u>                                                                                                    | del servicio y la <u>declaración de privacioas</u> de cisco webex.                                                                                                    |                                                                                                    |

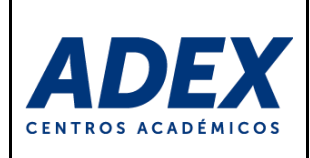

**PASO 3:** Se abrirá la aplicación en una nueva ventana y a continuación <u>habilite la Audioconferencia</u> <u>a través de su computadora haciendo clic en el botón verde "Llamar usando la computadora":</u>

| • Cisco Webex Training                                                                                                    |                   |                                   |                       | _ 0         | ×  |
|----------------------------------------------------------------------------------------------------|-------------------|-----------------------------------|-----------------------|-------------|----|
| <u>A</u> rchivo <u>E</u> ditar <u>C</u> ompartir <u>Y</u> er <u>Au</u> dio Participante Sesió <u>n</u> <u>B</u> reakout Ayu <u>d</u> a |                   |                                   | _                     |             |    |
| Inicio rápido Información d                                                                                                    |                   | Participantes                     | Chat                  | Grabadora   | ~  |
| sesión de capacitación de Moises Campos Zavala                                                                                         | Grabar            | ✓ Participantes                   |                       | \$          | ×  |
| Tema: Webinar: Uso de la herramienta Webex                                                                                             |                   | Hablando:                         |                       |             |    |
|                                                                                                    |                   | <ul> <li>Panelistas: 1</li> </ul> |                       |             |    |
| • Audioconferencia _ ×                                                                                                    |                   | Moises Can                        | <b>np</b> (organizado | or, yo) 🔳   |    |
| Use el teléfono o la computadora para entrar a esta<br>audioconferencia.                                                               |                   | ✓ Asistente: 0                    |                       |             |    |
|                                                                                                    |                   | Ver t                             | odos los asistent     | tes         |    |
| Audioconferencia Vultizar teléfonoj                                                                                                    |                   |                                   |                       |             |    |
| V Har la computadora nara el aurío                                                                                                    |                   |                                   |                       |             |    |
|                                                                                                    |                   |                                   |                       |             |    |
| Lamar usando la computadora                                                                                                    |                   |                                   |                       |             |    |
| Probar altavoz/micrófono                                                                                                    |                   |                                   |                       |             |    |
|                                                                                                    |                   |                                   |                       |             |    |
|                                                                                                    |                   |                                   |                       |             |    |
|                                                                                                    |                   | (A) × × (A)                       | 🕸 🔿 🗸                 | <b>*</b>    | ۲  |
| Transa ani                                                                                                    |                   | Ø                                 | :                     | =· <b>k</b> | 1  |
| Viena                                                                                                    | i de capacitación | > Chat                            |                       |             | ×  |
| Webex N.º de sesión: 714 738 128                                                                                                    |                   |                                   | Conectado             | e 🗎 cis     | co |

Luego la aplicación confirmará la conexión de audio y los dispositivos que se usarán (audio y micrófono). Esta ventana se cerrará automáticamente:

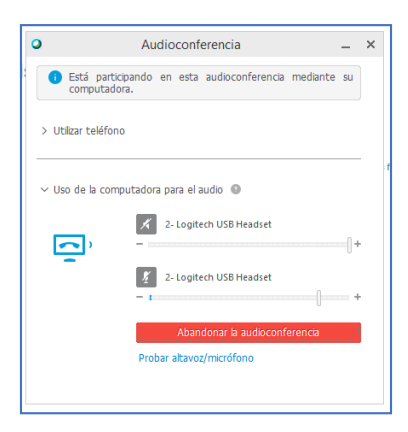

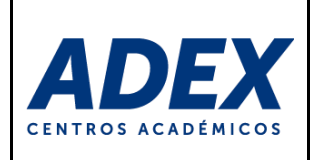

PASO 4: Finalmente se mostrará la sala de videoconferencia:

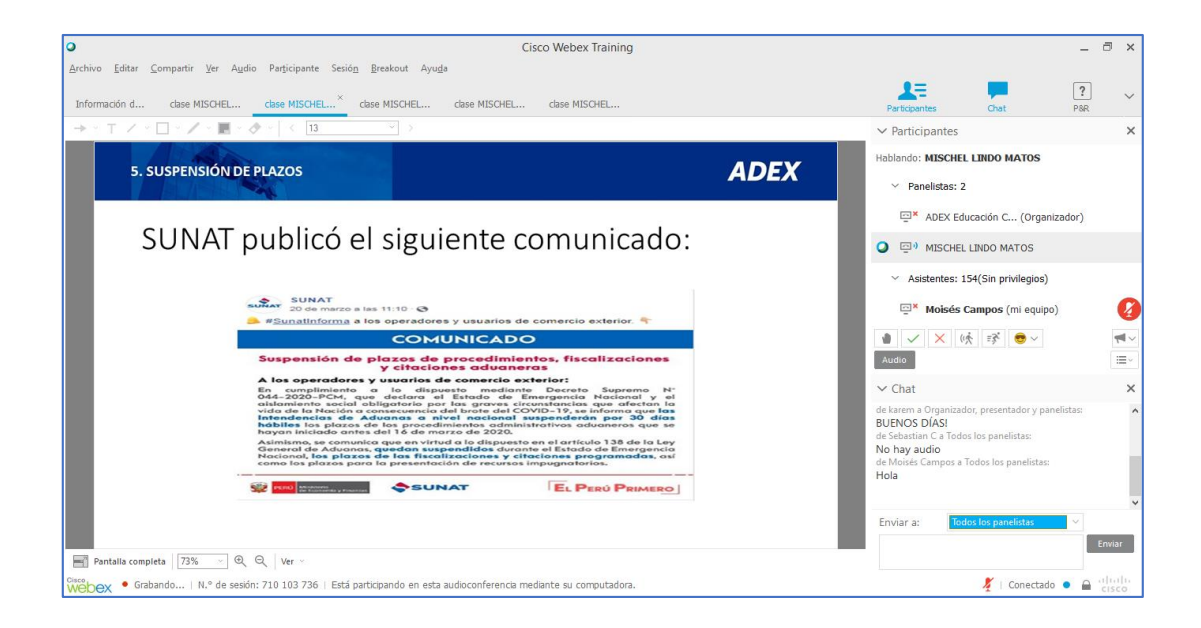

# 7. ORGANIZACIÓN Y OPCIONES DE LA SALA

En la parte superior encontrará la "Barra de menú o herramientas", en la parte media izquierda el "Área de información" con las fichas en donde publicará sus recursos y documentos para los asistentes. Al lado derecho los "Paneles de información" y en la parte inferior la "Barra de información".

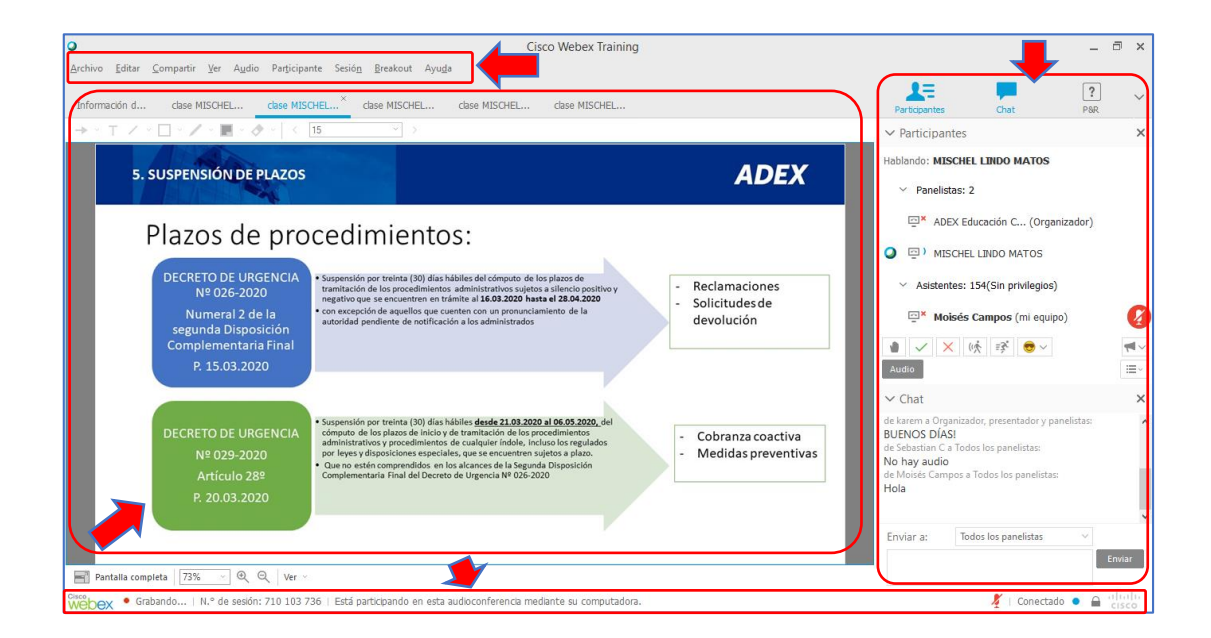

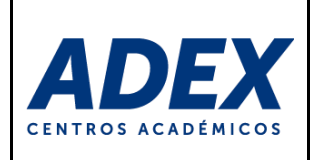

# 8. PANELES DE INFORMACIÓN

PANEL PARTICIPANTES: Desde este panel usted podrá activar o desactivar su cámara web, su micrófono y ver la relación de Panelistas (Organizadores y Presentadores) y Asistentes conectados a la sesión. En la parte inferior se encuentra los botones de acciones rápidas de comunicación: Levantar o bajar la mano para realizar consultas, Sí, No, Ir más lento, Ir más rápido e Ícono gestual.

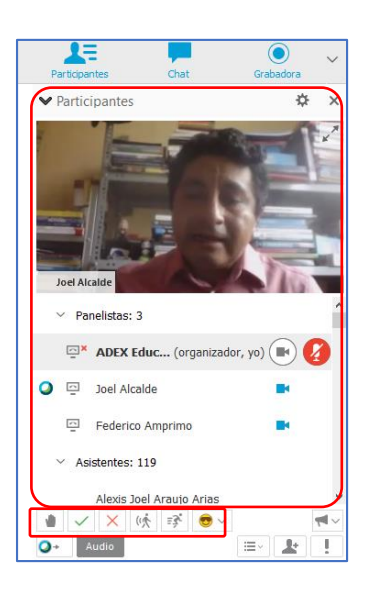

**PANEL CHAT:** Desde este panel usted podrá comunicarse de manera escrita con los Asistentes. A través de la opción "Enviar a" el mensaje puede ser dirigido a todos los participantes o a determinados roles o usuarios:

| de Moises Can<br>Buenos días<br>de Moises exte | npos Zavala a Todos los participantes:<br>estimados participantes<br>erno a Todos los panelistas:<br>cias |  |
|------------------------------------------------|----------------------------------------------------------------------------------------------------|--|
| indenas grad                                   |                                                                                                    |  |
| Enviar a:                                      | Todos los participantes 🗸 🗸                                                                               |  |

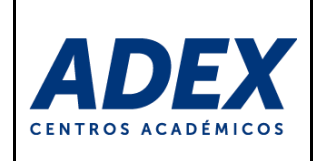

# 9. COMPARTIR RECURSOS

Si el Organizador le brinda el rol temporal de Presentador durante la sesión de videoconferencia, podrá compartir recursos desde la opción "Compartir" en la "Barra de menú", o desde el "Área de información":

| 0                                                                                  | Cisco Webex Training                 |
|------------------------------------------------------------------------------------|--------------------------------------|
| Archivo Editar Compartir Ver Audio Participante Sesión<br>Inicio rápido Informação | _<br><u>₿</u> reakout Ayu <u>d</u> a |
| sesión de capacitación de Moises Campos Zavala<br>Tema: Prueba 20abr20             |                                      |
|                                                                                    | 2+                                   |
| Audioconferencia<br>(Conectado)                                                    | Invitar y enviar recordatorio        |
|                                                                                    | Compartir archivo                    |
|                                                                                    |                                      |

Puede compartir diversos recursos durante la sesión y estas se ordenan por pestañas. Para mostrar al asistente, tiene que seleccionar la pestaña deseada:

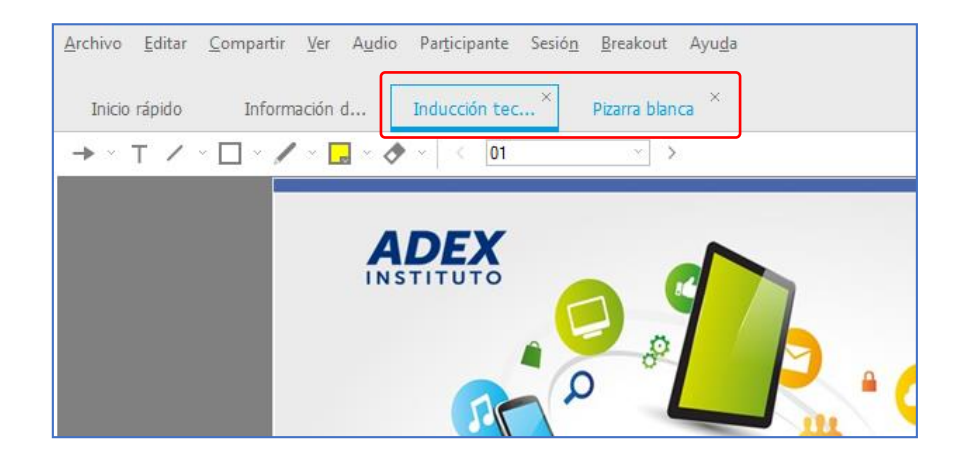

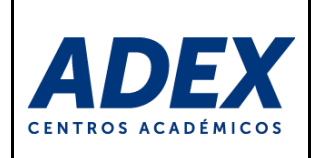

**COMPARTIR ARCHIVO:** Puede mostrar a los asistentes diversos tipos de documentos y archivos multimedia: docx, xlsx, pptx, pdf, mp4, mp3, entre otros). Desde el "Área de información" puede hacer clic en la opción "Compartir archivo" y a través del "Explorador de archivos", seleccione su archivo:

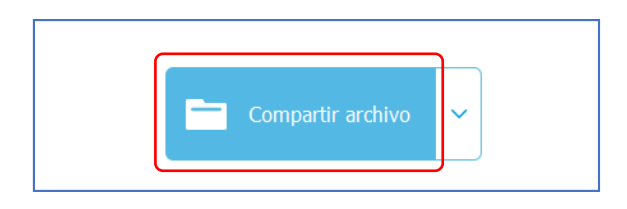

En caso le muestre una advertencia, lea atentamente esta y luego haga clic en "Continuar":

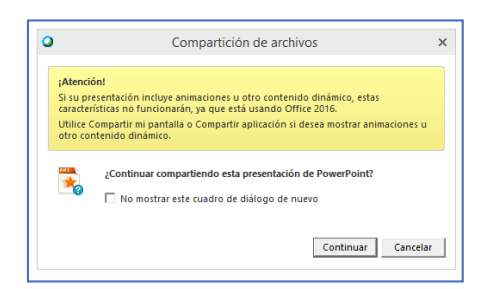

Dependiendo del formato y el tamaño del archivo, se iniciará la subida de archivo a la sala:

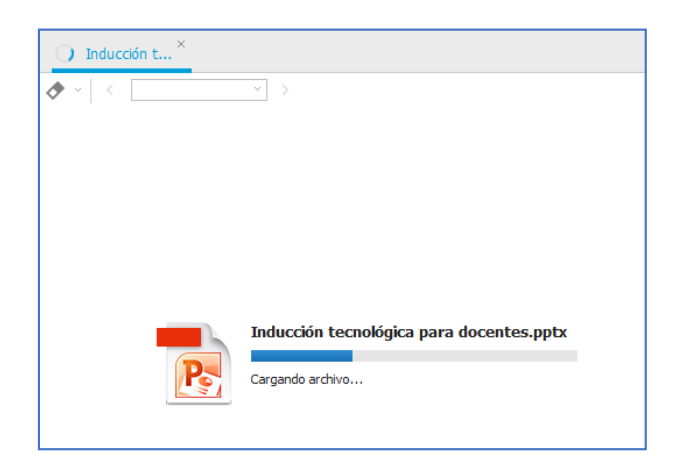

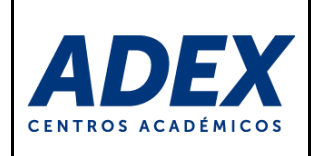

Una vez publicado el archivo, a través de la "Barra de herramientas" puede simular un puntero laser, agregar texto, realizar trazos y cambiar de página o diapositiva. También puede mostrar a "Pantalla completa", utilizar el "Zoom" u opciones adicionales desde "Ver":

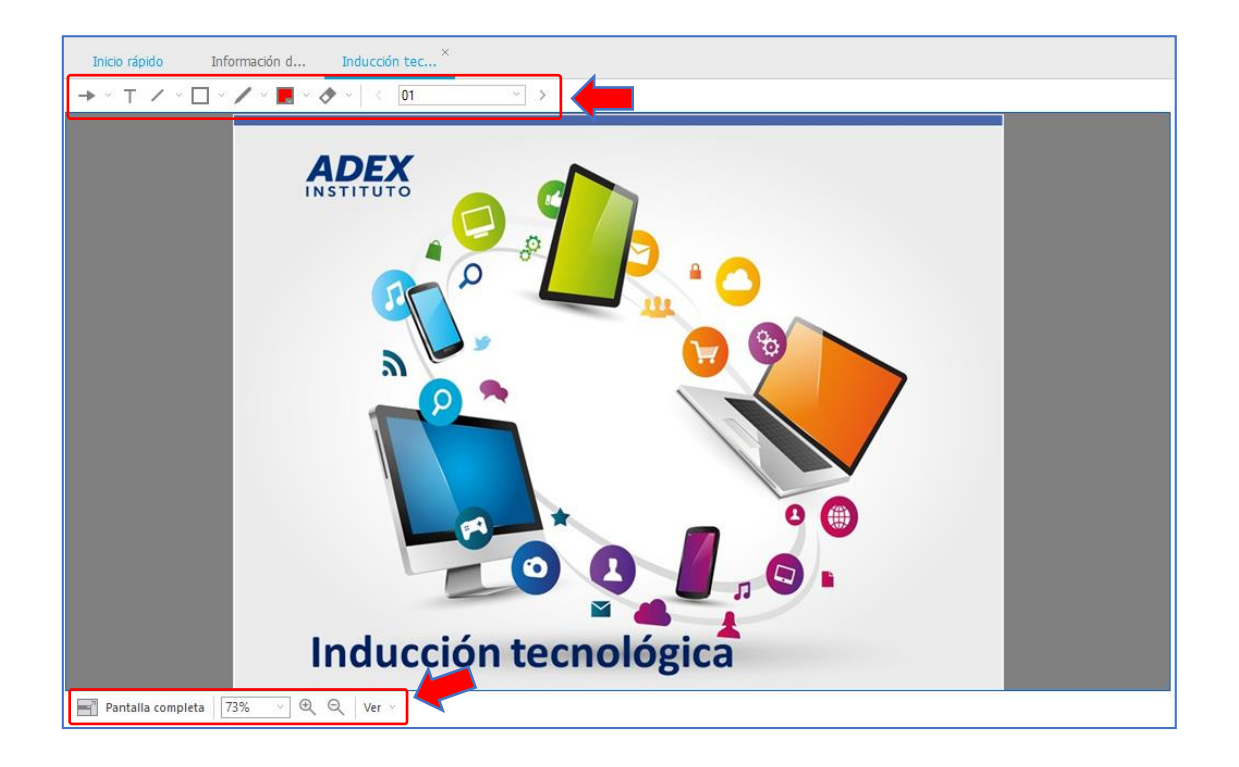

**COMPARTIR MI ESCRITORIO:** Puede mostrar toda su pantalla con los asistentes. Desde el "Área de información" puede hacer clic en la pestaña de la derecha de la opción "Compartir …" y a seleccionar la opción "Compartir mi escritorio":

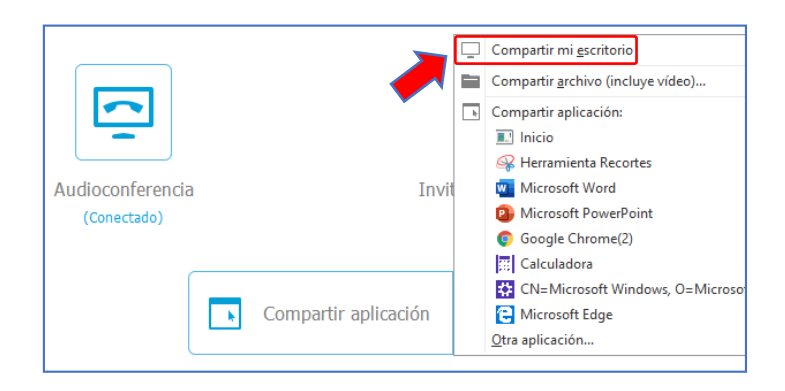

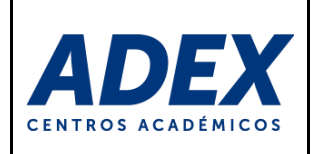

A continuación, se mostrará su pantalla y podrá navegar por las ventanas de su PC. En la parte superior se visualizará y ocultará una "Barra de herramientas" con opciones de presentación. Para que deje de compartir, haga clic en el botón "Detener la compartición":

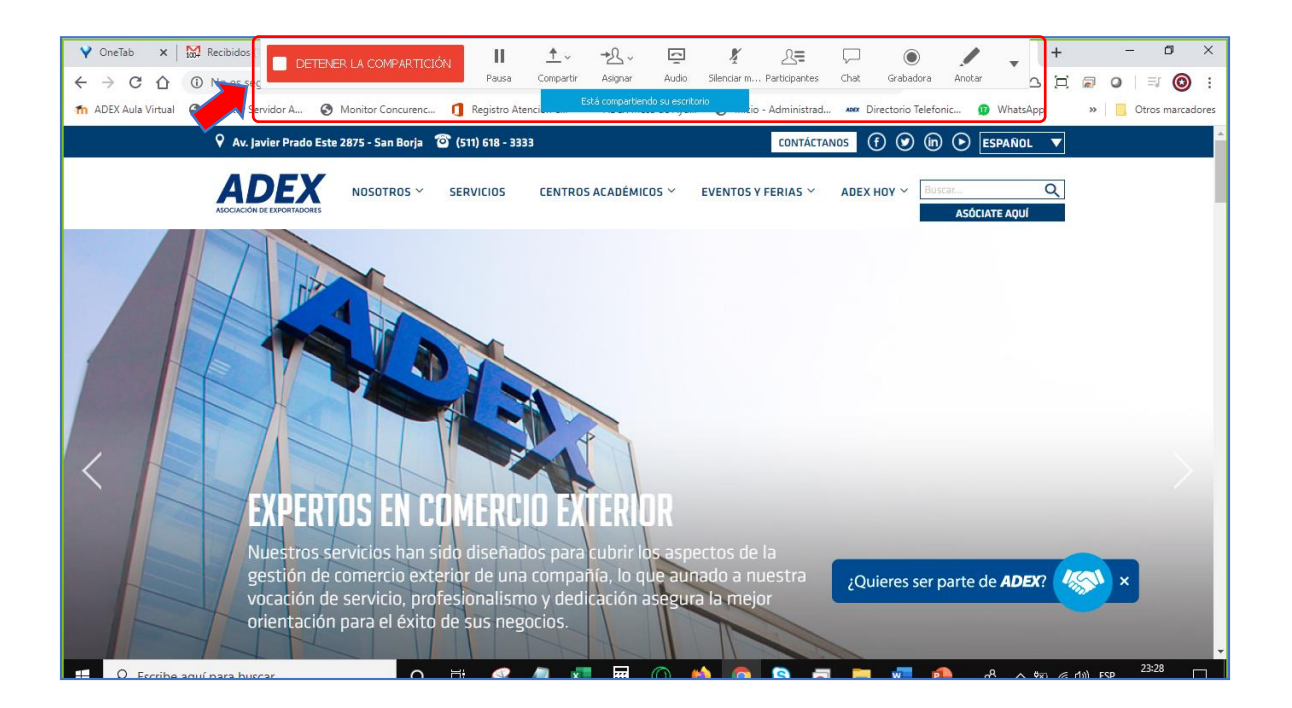

**COMPARTIR PIZARRA BLANCA:** También puede mostrar una pizarra blanca en donde podrá realizar anotaciones libremente. En la "Barra de menú", menú "Compartir", seleccione la opción "Pizarra blanca":

| 0              |                                                        |
|----------------|--------------------------------------------------------|
| Archivo Editar | Compartir Ver Audio Participante Sesion Breakout Ayuda |
|                | Mi <u>e</u> scritorio Ctrl+Alt+D                       |
| Iniciovapido   | Archivo (incluỵe vídeo) Ctrl+Alt+O                     |
|                | Aplicación 🕨                                           |
| sesión de ca   | Pizarra <u>b</u> lanca + Alt+ N                        |
| Tema: F        | Explorador <u>w</u> eb                                 |
|                | M <u>u</u> ltimedia                                    |
|                | Computadora <u>r</u> emota                             |
|                | Ventana de mi <u>s</u> esión                           |
|                | -                                                      |
|                |                                                        |

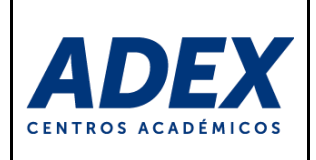

A través de la "Barra de herramientas" puede simular un puntero laser, agregar texto y realizar trazos. También puede mostrar a "Pantalla completa", utilizar el "Zoom" u opciones adicionales desde "Ver":

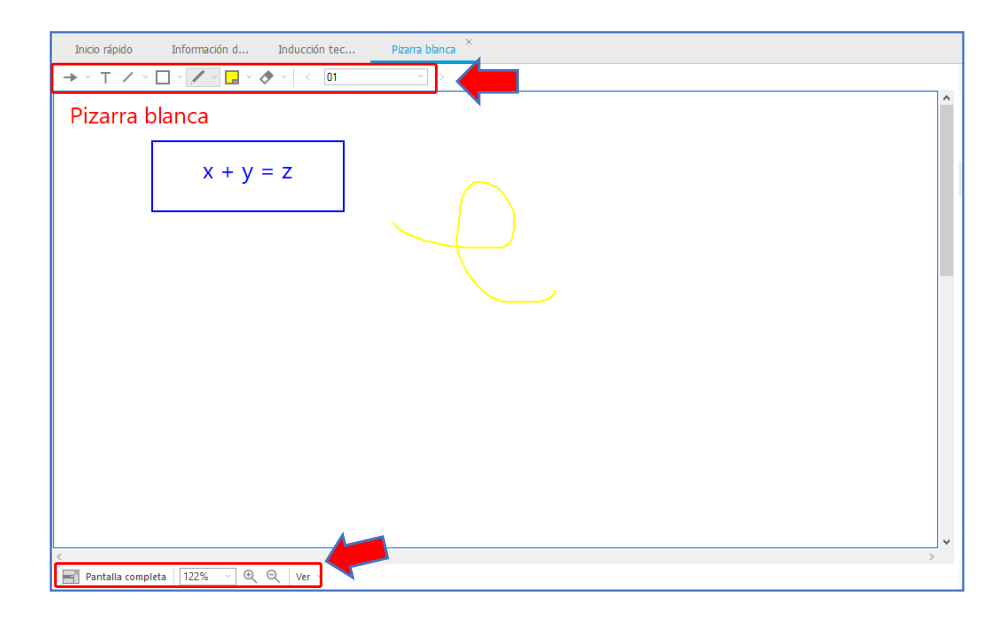

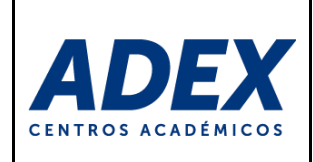

# 10. PRUEBA DE AUDIO

Puede verificar si el audio se recibirá y emitirá desde su computadora. Desde el menú "Audio" a través de la "Barra de menú", seleccione la opción "Prueba de audio del altavoz/micrófono…":

| <u>A</u> rchivo <u>E</u> ditar                 | <u>Compartir</u> <u>V</u> er | Audio Participante Sesión <u>B</u> reakout Ayu <u>d</u> a<br>Audioconferencia |  |  |  |  |
|------------------------------------------------|------------------------------|-------------------------------------------------------------------------------|--|--|--|--|
| Inicio rápido                                  | Info mación                  | Prueba de audio del al <u>t</u> avoz/micrófono                                |  |  |  |  |
| sesión de capacitación de Moises Campos Zavala |                              |                                                                               |  |  |  |  |

Verifique que esté participando desde su computadora. Caso contrario, seleccione la opción "Llamar usando la computadora":

| ¢ | Audioconferencia -                                                    | -        | × |  |  |  |
|---|-----------------------------------------------------------------------|----------|---|--|--|--|
| : | Está participando en esta audioconferencia mediante s<br>computadora. | su       | ] |  |  |  |
|   | > Utilizar teléfono                                                   |          |   |  |  |  |
|   | ∨ Uso de la computadora para el audio 🌘                               |          |   |  |  |  |
|   | 2- Logitech USB Headset                                               | -<br>  + |   |  |  |  |
|   | 2- Logitech USB Headset                                               |          |   |  |  |  |
|   | - :                                                                   |          |   |  |  |  |
|   | Probar altavoz/micrófono                                              |          |   |  |  |  |
|   |                                                                       |          |   |  |  |  |

También puede verificar si está emitiendo audio correctamente hacia la sala. Desde el menú "Audio" a través de la "Barra de menú", seleccione la opción "Prueba de audio del altavoz/micrófono…":

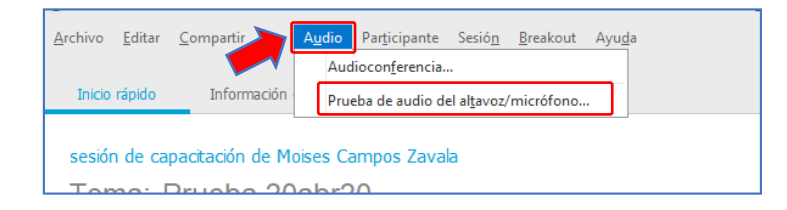

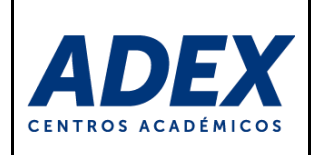

Seleccione el dispositivo de Altavoz y Micrófono utilizado desde su PC. Si cuenta con headphones u otros dispositivos, puede seleccionarlo desde el menú. Se recomienda desactivar la opción "Ajustar el volumen automáticamente". Puede verificar que funciona correctamente su dispositivo si oscila el nivel de volumen y le muestre el mensaje Bueno. Para grabar cualquier cambio, haga clic en el botón "Aceptar":

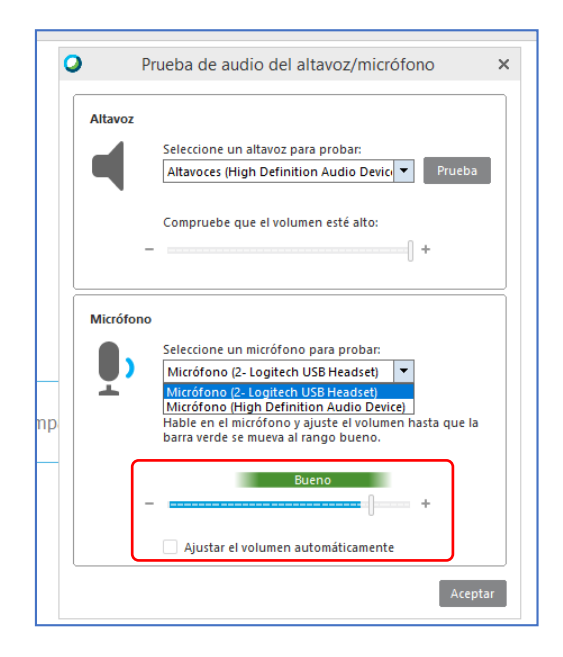

Puede verificar la emisión correcta de audio a la sala, desde el lado derecho de la "Barra de información", si la barra de la opción "Hablar" oscila:

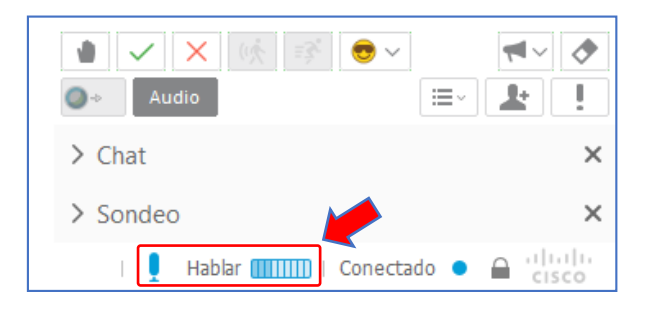

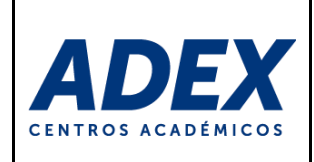

# 11. SALIR DE LA SESIÓN

Para salir de la sesión, en la "Barra de menú", menú "Archivo", seleccione la opción "Abandonar la sesión de capacitación":

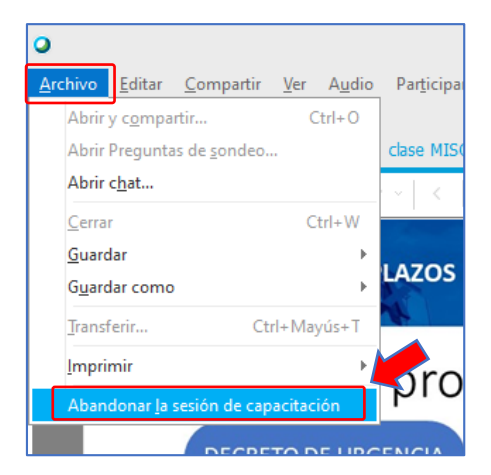

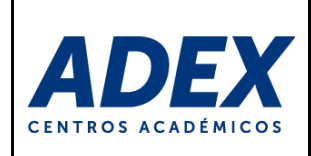

# 12. ACCESO ALTERNATIVO A LA SESIÓN DE VIDEOCONFERENCIA

Solo si se presentara problemas técnicos de acceso a la sesión, puede ingresar a través un método alternativo que brinda Cisco Webex Training.

**PASO 1:** Luego que haga clic en el enlace web de la sesión, en la nueva ventana del navegador digite su "Nombres y apellidos", correo electrónico (donde recibió la invitación) y la contraseña de la sesión (es probable que ya se encuentre digitado). Finalmente haga clic en la opción "Entrar mediante el explorador":

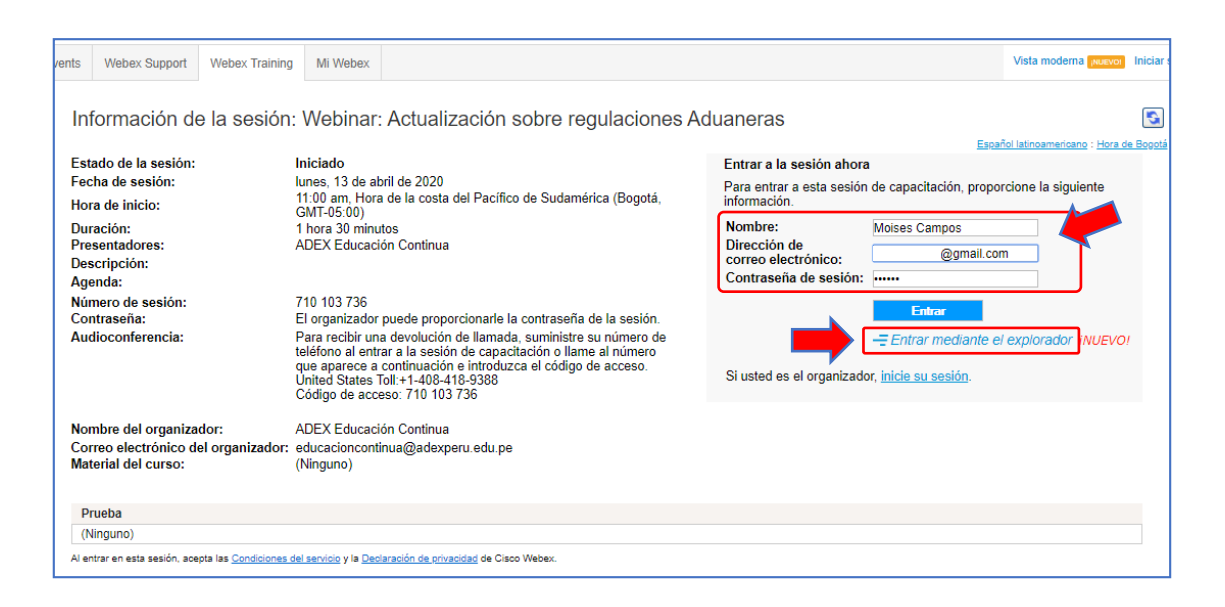

**PASO 2:** Se mostrará una nueva ventana donde deberá configurar la "Conexión de audio". Ubique la opción "Usar la computadora para el audio" y al lado derecho de esta haga clic en el botón "Connect":

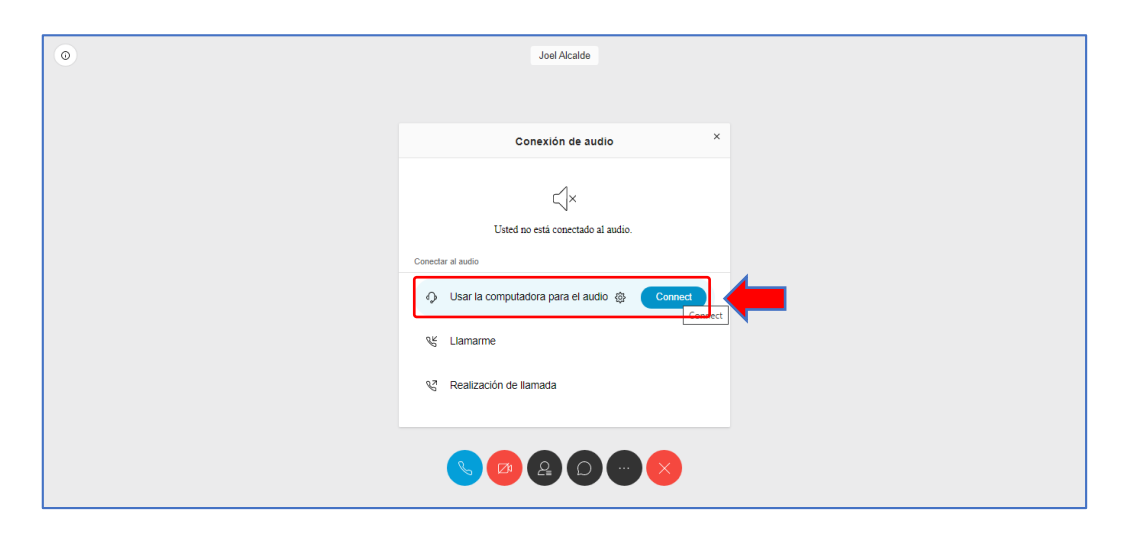

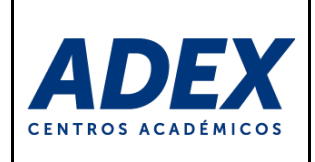

**PASO 3:** El navegador le solicitará permisos para usar su micrófono. En la ventana haga clic en el botón "Permitir":

| ← → C ☆             | institutoadex.webex.com/mw3300/mywe    | bex/default.do?service=7&n | nain_url=%2Ftc3300%2Ft | rainingcenter%2Fd 🗣    |
|---------------------|----------------------------------------|----------------------------|------------------------|------------------------|
| n ADEX Aula Virtual | institutoadex.webex.com quiere         | 🗙 🤰 Registro Atención e    | ANX ADEX Mesa de Ayu   | S Inicio - Administrad |
| ٥                   | Utilizar el micrófono Permitir Bloquea |                            | Joel Alcalde           |                        |
|                     |                                        |                            | Conectando al audio    | Cancelar               |
|                     |                                        | 0(                         | 2 2 0                  |                        |

**PASO 4:** Se mostrará la sala y en la parte inferior los accesos a las opciones de la sala: activar o desactivar su "Micrófono" y "Cámara web", Ver la relación de "Participantes", "Chat", "Más opciones" y "Abandonar la sesión":

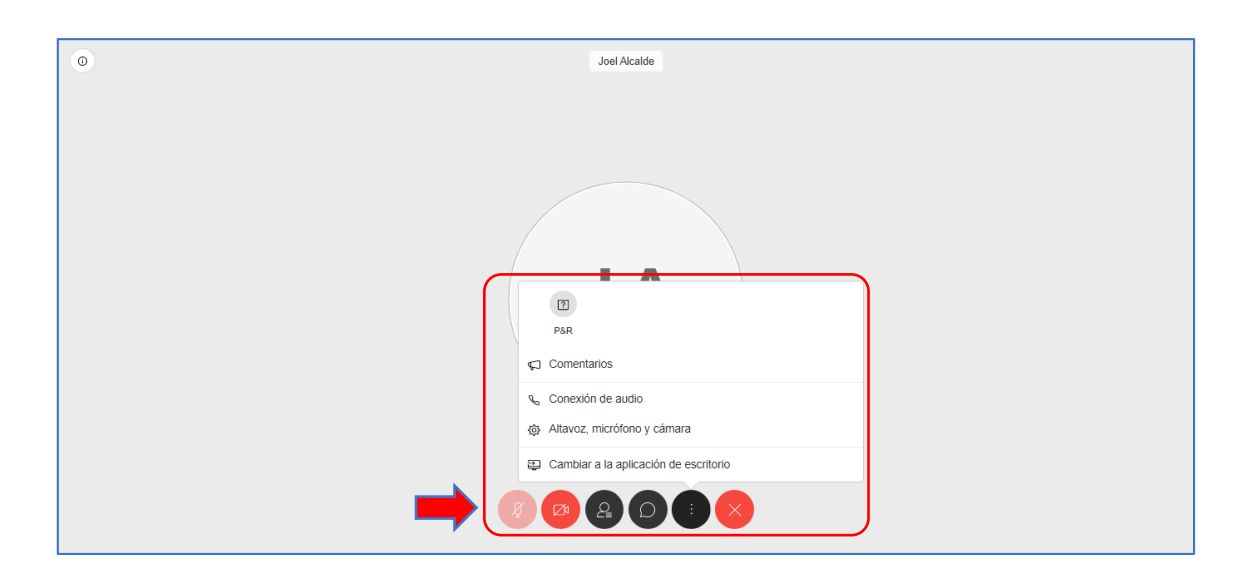